## **Online application submission- Degree approval for ERPM**

Dear Applicant,

Please use this guide as a reference to submit your application to Sri Lanka Medical Council.

Please note that you need to have a current email address and mobile number to make this registration. If you do not have a current email address please make and account in gmail through this link (<u>https://accounts.google.com/SignUp?hl=en-GBaa</u>) before you begin this process.

You can find the online application form by following this path. Please visit the website <u>https://mc.lk/index.php/en/</u>

Go to Registers →Online Registration

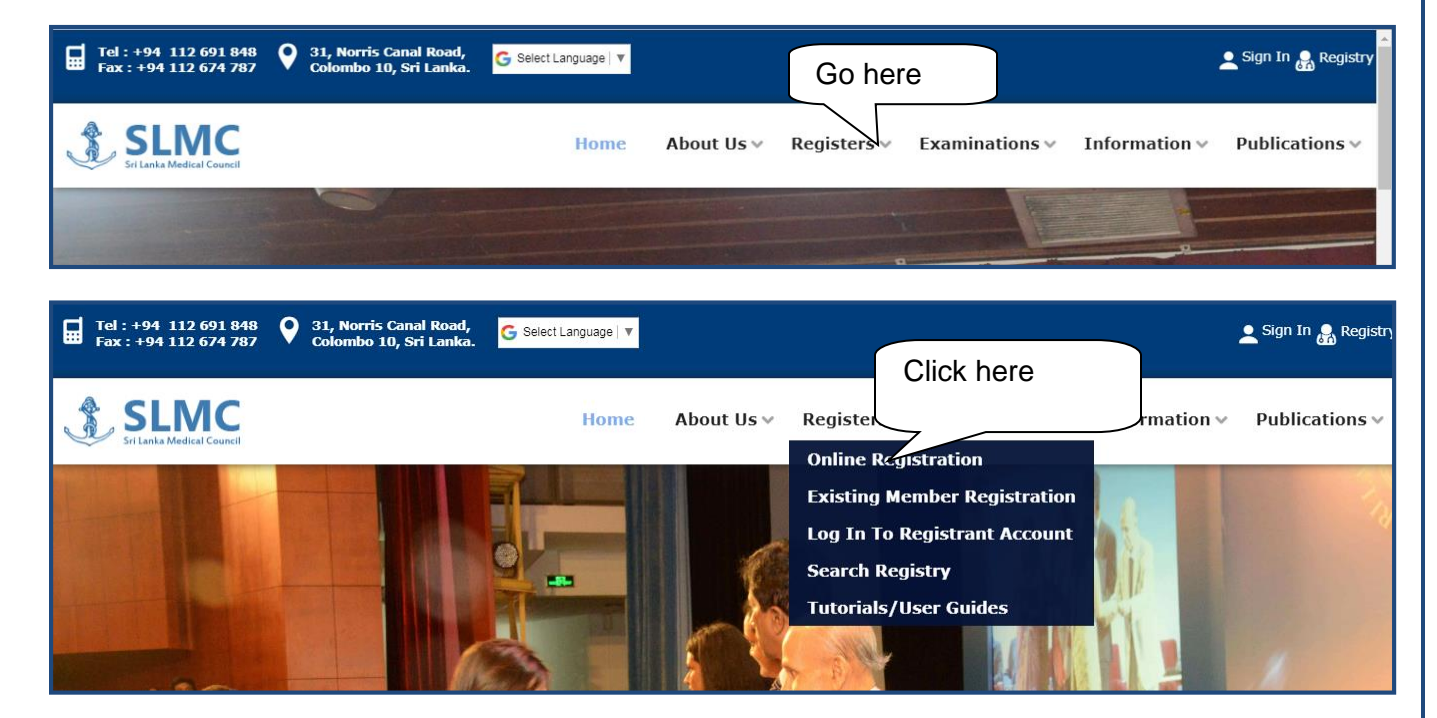

**Step 01:** If you are applying for registration for the 1<sup>st</sup> time then, click on the category that you wish to apply for.

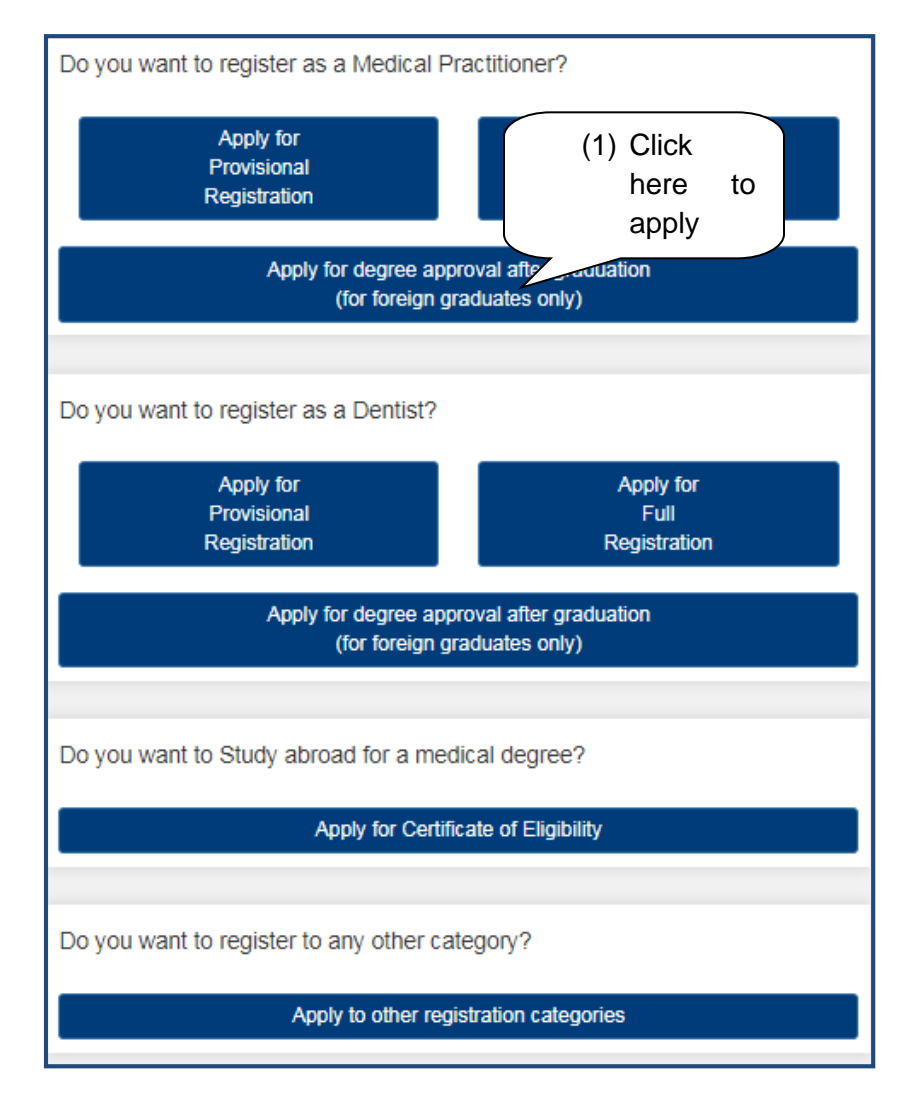

**Step 02:** For any registration category you 1<sup>st</sup> need to create your user account here. Please follow the steps seen below.

## User Guide for SLMC Degree Approval Page **3** of **13**

| L Create a New User Account |                             |                                                                 |
|-----------------------------|-----------------------------|-----------------------------------------------------------------|
| Registration Category       | Approval of Degree for ERPM |                                                                 |
| E-mail                      | testingsl56@gmail.com       | This will be your SLMC Account username.                        |
| Mobile Number               | 0771234568                  | eg: 0712345678                                                  |
| Password                    |                             | This will be your <u>SI MC Account nessword</u><br>(2) Fill the |
| Re Enter Password           |                             | details                                                         |
| What is in image            | 2881                        | 2861 and click<br>here                                          |
|                             | Request Registration        |                                                                 |

**Step 03**: When this message appear please login to your respective email account and open the message received

| L Create a New User Account                                           |
|-----------------------------------------------------------------------|
| Please Check Email and Mobile for account login and verification code |
|                                                                       |

In your email this text will appear.

|   | Registration Request Inbox x                                                                                                |                   |                                                        |   | • | ß |
|---|----------------------------------------------------------------------------------------------------|-------------------|--------------------------------------------------------|---|---|---|
| • | EMIS-SLTC <test75744@gmail.com><br/>to me *</test75744@gmail.com>                                                           |                   | 14:52 (0 minutes ago)                                  | * | 4 | : |
|   | Click here to register<br>Or Copy and Past Following URL<br>192.168.1.100/dev simc emis/SLMC Registration;<br>Reply Forward | (3) Click<br>here | 5515610ccb52e1ebe821e6458f9cf6887d985106c9c0412b238eae |   |   |   |

## User Guide for SLMC Degree Approval Page **4** of **13**

| Tel : +94 112 691 848 S1, Nor<br>Fax : +94 112 674 787 Colomb                                                       | is Canal Road,<br>910, Sri Lanka.                                   | SILMC<br>Sri Lanka Medical Council          |
|----------------------------------------------------------------------------------------------------|---------------------------------------------------------------------|---------------------------------------------|
|                                                                                                    | Create a New User Account Mobile Verification Code sImcreg Continue | (4) Enter<br>code and<br>click here         |
|                                                                                                    | Copyright © 2017 Sri Lanka Medical Council. All Rights Reserved     |                                             |
| Application Submitted Successfully<br>Please Upload Required Documents by Log<br>Click Here - Login To Your Account | in to Your Account (5) Click he<br>login to<br>account              | ere and<br>o your                           |
| <ul> <li>Tel: +94 112 691 848</li> <li>Fax: +94 112 674 787</li> <li>31, Nor Colomb</li> <li>(7) Entor</li> </ul>   | Is Canal Road,<br>o 10, Sri Lanka.                                  | (8) User<br>name is<br>the email<br>address |
| password                                                                                                    | Password<br>Forgot Password?                                        | (6) Click<br>here                           |
|                                                                                                    | Copyright © 2017 Sri Lanka Medical Council. All Rights Reserved     |                                             |

Step 04: Check your mobile for a verification code assigned to you. Then enter the code here

Then your application form will appear on the screen as seen in the next page.

## User Guide for SLMC Degree Approval Page **5** of **13**

| Full Name *                                                    | Task Asulianuk                  |                                             |
|----------------------------------------------------------------|---------------------------------|---------------------------------------------|
|                                                                |                                 | as : M K T. Weerseinst-                     |
| Name With Initials                                             | I Applicant                     | eg : M.K.I. weerasingne                     |
| Maiden Name (for females only)                                 |                                 |                                             |
| Gender *                                                       | Female <b>v</b>                 |                                             |
| Nationality                                                    | SriLankan 🔻                     |                                             |
| NIC *                                                          | 123456789V                      | eg : 123456/89V or 123456/89000 or N123456/ |
| Passport No                                                    |                                 |                                             |
| DOB (yyyy-mm-dd)                                               | 1993-01-08                      |                                             |
| Contact No.(Residence)                                         | 0112345678                      |                                             |
| Contact No.(Mobile)                                            | 771234568                       |                                             |
| E-mail Address                                                 | testingsl56@gmail.com           |                                             |
|                                                                |                                 |                                             |
| Address (House No.)                                            | 123                             | eg : No. 123                                |
| Address (Street)                                               | Old Fort Road                   | eg : Old Fort Road                          |
| Address (City)                                                 | Nugegoda                        | eg : Nugegoda                               |
|                                                                |                                 |                                             |
| Advance Level                                                  |                                 |                                             |
| Index No 1234556A                                              |                                 |                                             |
| Year 2011                                                      |                                 |                                             |
| StreamSelect A/L Stream                                        | T                               |                                             |
| Biology A                                                      |                                 |                                             |
| Chemistry A                                                    |                                 |                                             |
| Physics A                                                      |                                 |                                             |
|                                                                |                                 |                                             |
| Degree/Diploma Details                                         |                                 |                                             |
| Name of University/Institute                                   | PAKISTAN - Fatima Jinnah Medica | College, Uni. Of The Punjab                 |
| Degree/Diploma Obtained                                        | MBBS •                          |                                             |
| Date of passing (MM/YYYY)                                      | 6/2018                          |                                             |
| Total duration of the course Y                                 | ears 5                          | Months 60                                   |
|                                                                | Fro                             | om(MM/YYYY) 06/2013 To(MM/YYYY) 06/2018     |
|                                                                |                                 |                                             |
|                                                                |                                 |                                             |
| Date of Enrollment (yyyy-mm-dd)                                | 012-06-13                       |                                             |
| Date of leaving Sri Lanka to commence<br>Medical/Dental course | 012-06-01                       |                                             |
| Date of completion (the final exam) 20                         | 018-06-20                       |                                             |
|                                                                |                                 |                                             |
|                                                                | ( (9) Fill in yo                | bur                                         |
| Departure and Returned dates to Sri Lar                        | <sup>nka</sup> details a        | nd                                          |
| Departure datesRetuned dates                                   | click here                      |                                             |
| 2012-06-01 2018-06-27 More                                     |                                 |                                             |
|                                                                |                                 |                                             |
|                                                                | Submit Application Save         |                                             |
|                                                                |                                 |                                             |

Please read the following notes in the next page before filling this form.

Note 01 : If you want to add more Departure and Return dates then please click on the "More" button

| Departure<br>Departur | and R<br>e date | eturned da<br>sRetuned | ates to s<br>dates | Sri Lanka<br>Click here |
|-----------------------|-----------------|------------------------|--------------------|-------------------------|
| 2012-06-01            |                 | 2018-06-27             |                    | 7/                      |
|                       |                 |                        | •                  | 1ore Delete             |

Note 02 : If your university is not available on the list then please select the "Other" option and enter the University details.

| Degree/Diploma D    | Details             |         |
|---------------------|---------------------|---------|
| Name of University  | y/Institute         | - Other |
| Name of the Unive   | ersity/Institute *  |         |
| University/Institut | e Tel               |         |
| University/Institut | e Fax               |         |
| University/Institut | e E-mail            |         |
| University/Instit   | tute Postal Address |         |
| Address Line 1      |                     |         |
| Address Line 2      |                     |         |
| City                |                     |         |
| Country             | Select Country      | v       |

Note 03 : Is you are not a Sri Lankan citizen then please select in which you have citizenship and enter your passport number

| Full Name *                    | Test Applicant                              |
|--------------------------------|---------------------------------------------|
| Name With Initials             | T Applicant Select country                  |
| Maiden Name (for females only) |                                             |
| Gender *                       | Female •                                    |
| Nationality                    | Zambian                                     |
| NIC                            | eg : 123456789V or 123456789000 or N1234567 |
| Passport No *                  | 123456                                      |
| DOB (yyyy-mm-dd)               | 1993-01-08 Give your                        |
| Contact No.(Residence)         | 0112345678 passport                         |
| Contact No.(Mobile)            | 771234568 number                            |
| E-mail Address                 | testingsl56@gmail.com                       |
|                                |                                             |

## User Guide for SLMC Degree Approval Page **7** of **13**

Once you submit the application this message will appear and then you can login to your account to upload the documents.

| <ul> <li>Tel : +94 112 691 848</li> <li>Fax : +94 112 674 787</li> <li>Colombo 10, Sri Lanka.</li> </ul>                                            | SLMC<br>Sri Lanka Medical Council |
|----------------------------------------------------------------------------------------------------|-----------------------------------|
| Application Submitted Successfully<br>Please Upload Required Documents by Login to Your Account<br>Click Here - Login To Your Account<br>Click here |                                   |
| Copyright © 2017 Sri Lanka Medical Council. All Rights Reserve                                                                                      | d                                 |
| Your homepage will appear as below.                                                                                                    | Click here to edit application    |
| <ul> <li>Tel : +94 112 691 848</li> <li>Fax : +94 112 674 787</li> <li>Sil, Norris Canal Road,<br/>Colombo 10, Sri Lanka.</li> </ul>                | form.                             |

| Application Status           | Application                    | Reference<br>No | Date<br>Submitted | Approval<br>Stage       | Approval<br>Status |                  |                          |
|------------------------------|--------------------------------|-----------------|-------------------|-------------------------|--------------------|------------------|--------------------------|
| Additional Qualifications    | Approval of<br>Degree for ERPM | 76938           | 30/01/2019        | Application<br>Received | -                  | Edit Application | Select Interview<br>Slot |
| Change Membership            |                                |                 |                   |                         |                    | opioau Documents |                          |
| Certificate Requests         |                                |                 | Please U          | plozd Requi             | red Registra       | ation Documents  | Click here               |
| Other Requests               |                                |                 |                   |                         |                    |                  | to upload                |
| Degree Approval Examinations |                                |                 | ( Th              | is mes                  | sage               |                  | your                     |
| Logout                       |                                |                 | wil<br>un         | ap<br>il all ne         | pear<br>eded       |                  | documents                |
|                              | Copyrigh                       | t © 2017 Sri Li | anka do<br>up     | cuments<br>oaded        | s are              |                  |                          |

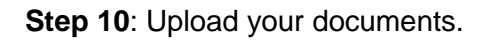

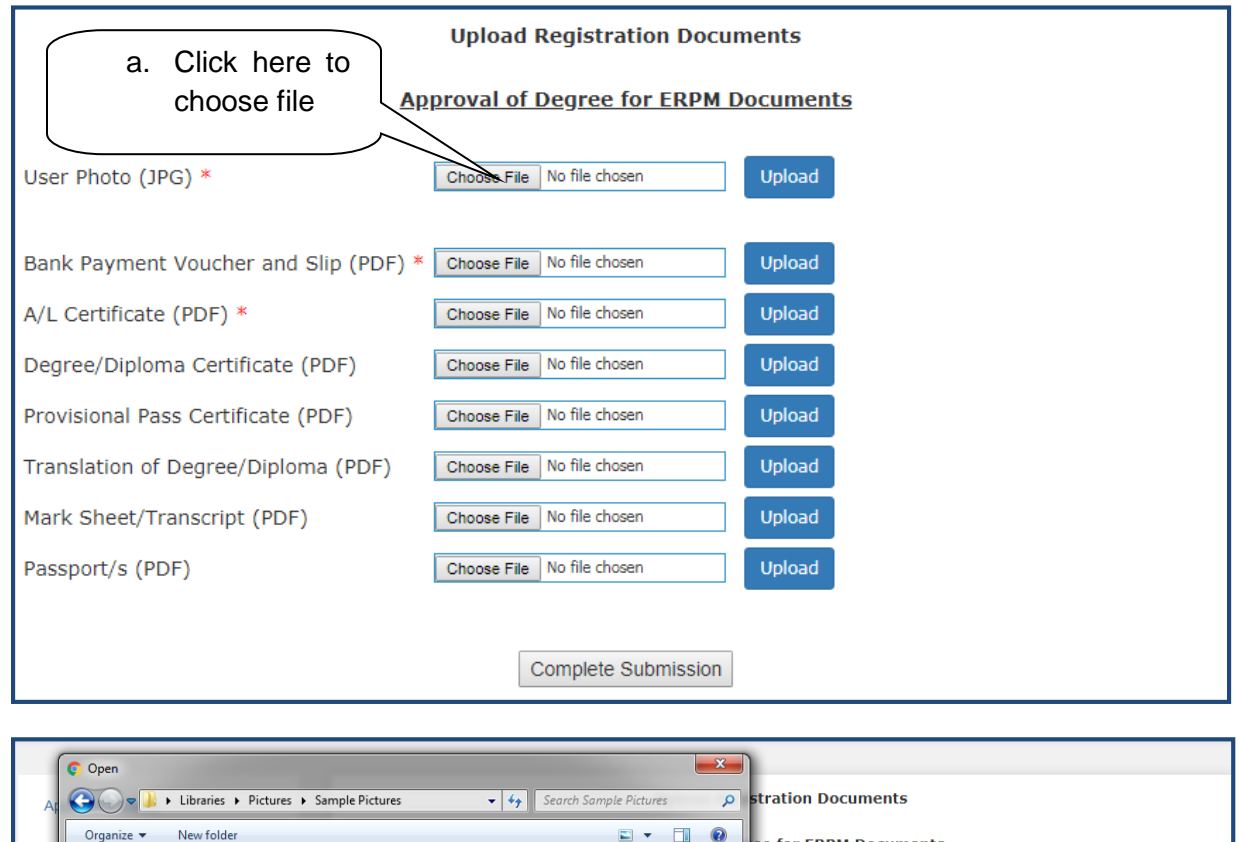

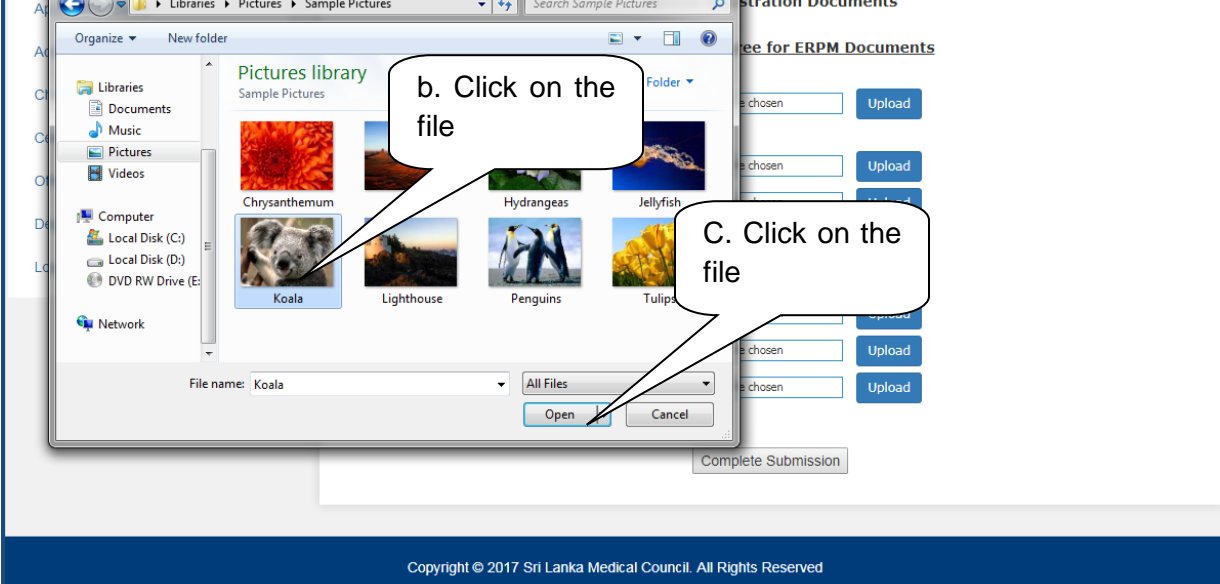

#### User Guide for SLMC Degree Approval Page 9 of 13

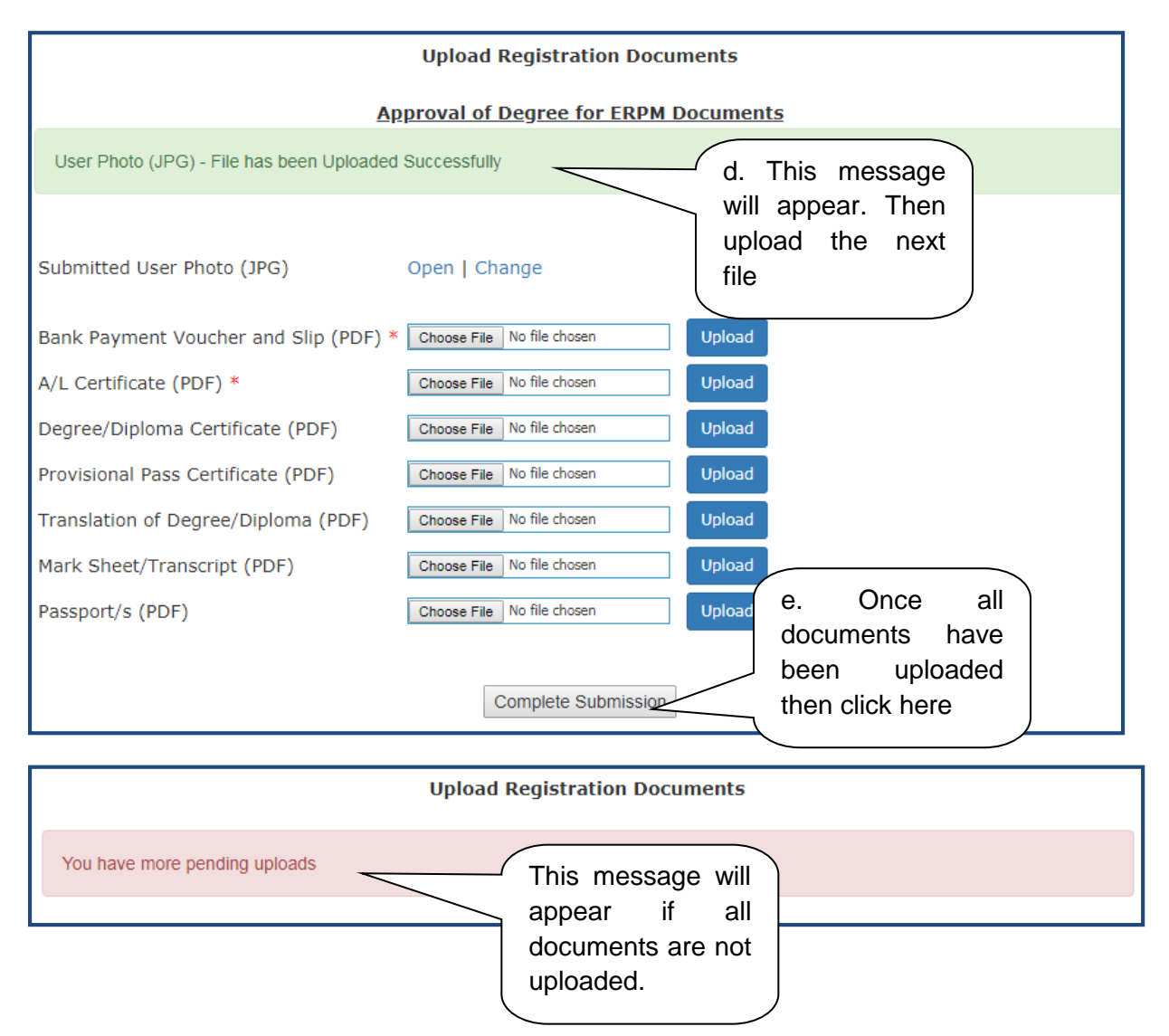

Once your application has been processed and approved for exams then your approval stage will be updated on this page.

|                              | Application                 | Reference No | Date Submitted | Approval Stage                          | Approval Status       |                  |
|------------------------------|-----------------------------|--------------|----------------|-----------------------------------------|-----------------------|------------------|
| Application Status           | Approval of Degree for ERPM | 76938        | 30/01/2019     | Successfully Regist<br>Reg No: 12345678 | ered as a Member<br>3 | View Application |
| Change Membership            |                             |              |                |                                         |                       | $ \rightarrow $  |
| Certificate Requests         |                             |              |                |                                         |                       |                  |
| Other Requests               |                             |              |                |                                         | ( Click h             | here to view     |
| Degree Approval Examinations |                             |              |                |                                         | your                  | applicatio       |
| Logout                       |                             |              |                |                                         | details               |                  |
|                              |                             |              |                |                                         |                       |                  |

# **Apply for Exam**

Please use the following steps to apply for your exam.

| Application Status                                                                                                    |                                                                  |                                                               |                                                                                                    |                                                                                                    |                                                                  |                                  |        |
|----------------------------------------------------------------------------------------------------|------------------------------------------------------------------|---------------------------------------------------------------|----------------------------------------------------------------------------------------------------|----------------------------------------------------------------------------------------------------|------------------------------------------------------------------|----------------------------------|--------|
|                                                                                                    |                                                                  |                                                               | Apply                                                                                                    | for Degree Approval I                                                                                                    | Examinations                                                     |                                  |        |
| Additional Qualifications                                                                                                    | Examination                                                      | TypeSelect                                                    | t Examination Ty                                                                                                    | /pe •                                                                                                    |                                                                  |                                  |        |
| Change Membership                                                                                                    | Step 01:                                                         | ]                                                             |                                                                                                    | Salaat Exam Madul                                                                                                    |                                                                  |                                  |        |
| Certificate Requests                                                                                                    | Click here                                                       | ile Code                                                      |                                                                                                    | Mod                                                                                                    | ule                                                              |                                  | Select |
| Other Requests                                                                                                    | PAPER1                                                           | )                                                             | MEDICINE                                                                                                    | & PSYCHIATRY                                                                                                    |                                                                  |                                  |        |
| Degree Approval Examinations                                                                                                    | PAPER2                                                           |                                                               | PAEDIATR                                                                                                    | CS & PSYCHIATRY                                                                                                    |                                                                  |                                  |        |
| ∟ogout                                                                                                    |                                                                  |                                                               |                                                                                                    |                                                                                                    |                                                                  |                                  |        |
|                                                                                                    |                                                                  |                                                               |                                                                                                    |                                                                                                    |                                                                  | Apply                            |        |
|                                                                                                    |                                                                  |                                                               |                                                                                                    |                                                                                                    |                                                                  |                                  |        |
|                                                                                                    | Offering                                                         | Applied Mod                                                   | ules Count                                                                                                    | Applied Examinati<br>Approved Mo                                                                                                    | ons<br>odules Count                                              | Applied                          | Date   |
|                                                                                                    | Offering                                                         | Applied Mode                                                  | ules Count<br>i Lanka Medical Co                                                                                                    | Applied Examinati<br>Approved Mo<br>puncil. All Rights Reserved                                                                                            | ons<br>odules Count                                              | Applied                          | Date   |
|                                                                                                    | Offering                                                         | Applied Modi                                                  | ules Count<br>i Lanka Medical Co                                                                                                    | Applied Examinati<br>Approved Mo<br>puncil. All Rights Reserved                                                                                            | ons<br>odules Count                                              | Applied                          | Date   |
| pplication Status                                                                                                    | Offering                                                         | Applied Modu                                                  | ules Count<br>i Lanka Medical Co<br>Apply                                                                                                    | Applied Examinati<br>Approved Mo<br>buncil. All Rights Reserved<br>for Degree Approva                                                                      | ons<br>odules Count<br>Step 02                                   | Applied                          | Date   |
| pplication Status<br>ddtitonal Qualifications                                                                                             | Cop                                                              | Applied Mode                                                  | ules Count<br>I Lanka Medical Co<br>Apply<br>M                                                                                                    | Applied Examinati<br>Approved Mo<br>puncil. All Rights Reserved<br>for Degree Approval                                                                     | ons<br>odules Count<br>Step 02<br>exam you                       | Applied<br>: Select<br>J wish to | Date   |
| pplication Status<br>dditional Qualifications<br>hange Membership                                                                         | Cop<br>Examination 1<br>Examination 0                            | Applied Mode<br>pyright © 2017 Sr<br>Type ERP<br>Offering ERP | ules Count<br>i Lanka Medical Co<br>Apply<br>M                                                                                                    | Applied Examinati<br>Approved Mo<br>buncil. All Rights Reserved<br>for Degree Approval                                                                     | Step 02:<br>exam you<br>apply for                                | Applied<br>: Select<br>J wish to | Date   |
| pplication Status<br>dditional Qualifications<br>hange Membership<br>ertificate Requests                                                  | Cop<br>Examination 1<br>Examination 0                            | Applied Mode                                                  | ules Count<br>I Lanka Medical Co<br>Apply<br>M                                                                                                    | Applied Examinati<br>Approved Mo<br>vuncil. All Rights Reserved<br>for Degree Approval                                                                     | ons<br>odules Count<br>Step 02:<br>exam you<br>apply for         | Applied<br>: Select<br>J wish to | Date   |
| pplication Status<br>dditional Qualifications<br>hange Membership<br>ertificate Requests<br>ther Requests                                 | Cop<br>Examination 1<br>Examination 0                            | Applied Mode                                                  | ules Count<br>i Lanka Medical Co<br>Apply<br>M                                                                                                    | Applied Examinati<br>Approved Mo<br>ouncil. All Rights Reserved<br>for Degree Approval                                                                     | ons<br>odules Count<br>Step 02<br>exam you<br>apply for          | Applied<br>: Select<br>J wish to | Date   |
| pplication Status<br>dditional Qualifications<br>thange Membership<br>ertificate Requests<br>ther Requests<br>egree Approval Examinations | Cor<br>Examination 1<br>Examination 0<br>Mod<br>PAPER1           | Applied Mode                                                  | I Lanka Medical Co<br>Apply<br>M<br>M<br>MEDICINE                                                                                                    | Applied Examinati<br>Approved Mo<br>ouncil. All Rights Reserved                                                                                            | ons<br>odules Count<br>Step 02:<br>exam you<br>apply for         | Applied<br>: Select<br>J wish to | Date   |
| pplication Status<br>dditional Qualifications<br>hange Membership<br>ertificate Requests<br>ther Requests<br>egree Approval Examinations  | Cop<br>Examination 1<br>Examination 0<br>Mod<br>PAPER1<br>PAPER2 | Applied Mode                                                  | ILanka Medical Contact Contact | Applied Examinati<br>Approved Mo<br>ouncil. All Rights Reserved<br>for Degree Approval<br>v<br>Select Exam Modu<br>Mod<br>& PSYCHIATRY<br>ICS & PSYCHIATRY | ons<br>adules Count<br>Step 02:<br>exam you<br>apply for<br>dule | Applied<br>: Select<br>J wish to | Date   |

## User Guide for SLMC Degree Approval Page 11 of 13

|                      |             | Apply for Degree Approval Examinations |        |             |
|----------------------|-------------|----------------------------------------|--------|-------------|
| Examination Type     | ERPM        | ¥                                      |        |             |
| Examination Offering | ERPM        | ¥                                      |        |             |
|                      |             | Select Exam Modules                    |        |             |
| Module Code          |             | Module                                 | Module |             |
| PAPER1               |             | MEDICINE & PSYCHIATRY                  |        |             |
| PAPER2               |             | PAEDIATRICS & PSYCHIATRY               |        |             |
|                      |             |                                        | Арр    | ly          |
| Offering Applied     |             | Applied Examinations                   |        | lied Data   |
| Offering Applied     | i Modules ( | Approved Modules Count                 | App    | olled Date  |
|                      |             | Apply for Degree Approval Examinations |        |             |
| Examination Type     | FRPM        | ¥                                      |        | n 02. Click |

| Examination Offering | ERPM          | <b>v</b>            | the paper you<br>wish to sit for |
|----------------------|---------------|---------------------|----------------------------------|
|                      |               | Select Exam Modules |                                  |
| Module Code          | )             | Module              | lect                             |
| PAPER1               | MEDICINE & PS | YCHIATRY            | N S                              |
| PAPER2               | PAEDIATRICS & | PSYCHIATRY          |                                  |
| Offering Applied     | Step<br>here  | 04: Click           | Apply<br>Applied Date            |

Once the application is submitted you will see this message.

Apply for Degree Approval Examinations
Examination request has been submitted Successfully

## User Guide for SLMC Degree Approval Page **12** of **13**

| Cok Tel : +94 112 691 848<br>Fax : +94 112 674 787 | Norris Canal Road,<br>ombo 10, Sri Lanka. |                                                | SILANKA Medical Council |
|----------------------------------------------------|-------------------------------------------|------------------------------------------------|-------------------------|
| Application Status<br>Additional Qualifications    | A<br>Examination TypeSelect Examination   | apply for Degree Approval Examinations         |                         |
| Change Membership<br>Certificate Requests          | Offering Applied Modules Count            | Applied Examinations<br>Approved Modules Count | Applied Date            |
| Other Requests                                     |                                           |                                                | 2019-01-30              |
| Logout                                             |                                           | Please refer b<br>interface to                 | ack to this view the    |
|                                                    | Copyright © 2017 Sri Lanka Medi           | cal Council. All Rig<br>request                | iew your                |

If you have been approved for the exam then your status will be updated here

| <ul> <li>Tel : +94 112 691 848</li> <li>Fax : +94 112 674 787</li> <li>Colv</li> </ul> | Norris Canal Road,<br>ombo 10, Sri Lanka. |                                    | SI Lanka Medical Council |
|----------------------------------------------------------------------------------------|-------------------------------------------|------------------------------------|--------------------------|
| Application Status                                                                     | Appl                                      | y for Degree Approval Examinations |                          |
| Additional Qualifications                                                              | Examination TypeSelect Examination T      | ype 🔻                              |                          |
| Change Membership                                                                      |                                           | Applied Examinations               |                          |
| Certificate Requests                                                                   | Offering Applied Modules Count            | Approved Modules Count             | Applied Date             |
| Other Requests                                                                         | ERPM 2                                    | 2                                  | 2019-01-30 View          |
| Logout                                                                                 |                                           | See here                           | Click here t             |
|                                                                                        |                                           |                                    | view more                |
|                                                                                        | Copyright © 2017 Sri Lanka Medical (      | Council. All Rights Reserved       | details                  |

## User Guide for SLMC Degree Approval Page 13 of 13

| Colom Fax : +94 112 691 848                                     | rris Canal Road,<br>ibo 10, Sri Lanka. |                                        | SLMC<br>Sri Lanka Medical Council |  |
|-----------------------------------------------------------------|----------------------------------------|----------------------------------------|-----------------------------------|--|
|                                                                 |                                        |                                        |                                   |  |
| Application Status                                              |                                        | Apply for Degree Approval Examinations |                                   |  |
| Additional Qualifications                                       | Examination Type ERPM                  |                                        |                                   |  |
| Change Membership                                               | Examination Offering ERPM              |                                        |                                   |  |
| Certificate Requests                                            |                                        | Requested Exam Modules                 |                                   |  |
| Other Requests                                                  | Module Code                            | Module                                 | Approval                          |  |
| Degree Approval Examinations                                    | PAPER1                                 | MEDICINE & PSYCHIATRY                  | Approved                          |  |
| Logout                                                          | PAPER2                                 | PAEDIATRICS & PSYCHIATRY               | Approved                          |  |
|                                                                 |                                        |                                        |                                   |  |
|                                                                 |                                        |                                        |                                   |  |
| Copyright © 2017 Sri Lanka Medical Council. All Rights Reserved |                                        |                                        |                                   |  |